## Общество с ограниченной ответственностью "ВПГ Лазеруан"

## РУКОВОДСТВО ПО УСТАНОВКЕ

## ВСТРОЕННОГО ПО

## «ВСТРОЕННАЯ СИСТЕМА УПРАВЛЕНИЯ «КУРС»

Московская область г. Фрязино 2025 Для первоначальной установки на БУ СU19 встраиваемой системы управления КУРС необходимо выполнить следующие действия:

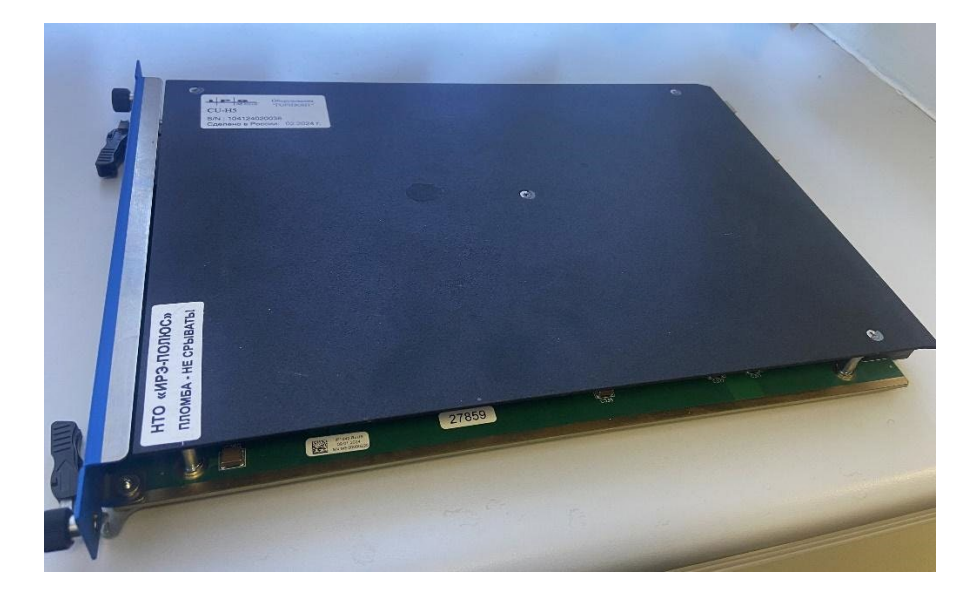

1) На блоке управления СU19 открутить пять винтов на крышке корпуса и снять её.

2) На плате открутить 4 винта, которыми закреплён компьютер.

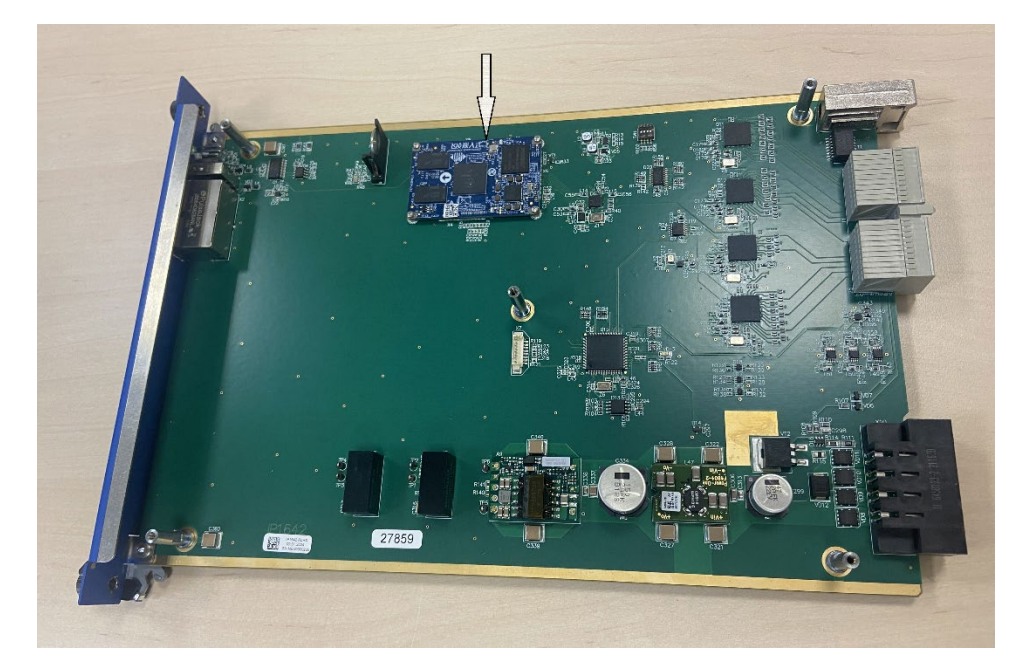

3) Извлечь компьютер, аккуратно потянув его вверх, и установить его на отладочную плату Forlinx OKMX8MM-С. Установить конфигурацию DIP-переключателей (красного цвета) так, как указано на фотографии (8-позиционный DIP-переключатель полностью в положении OFF, 4-позиционный — 1 и 3 в положении ON, 2 и 4 в положении OFF).

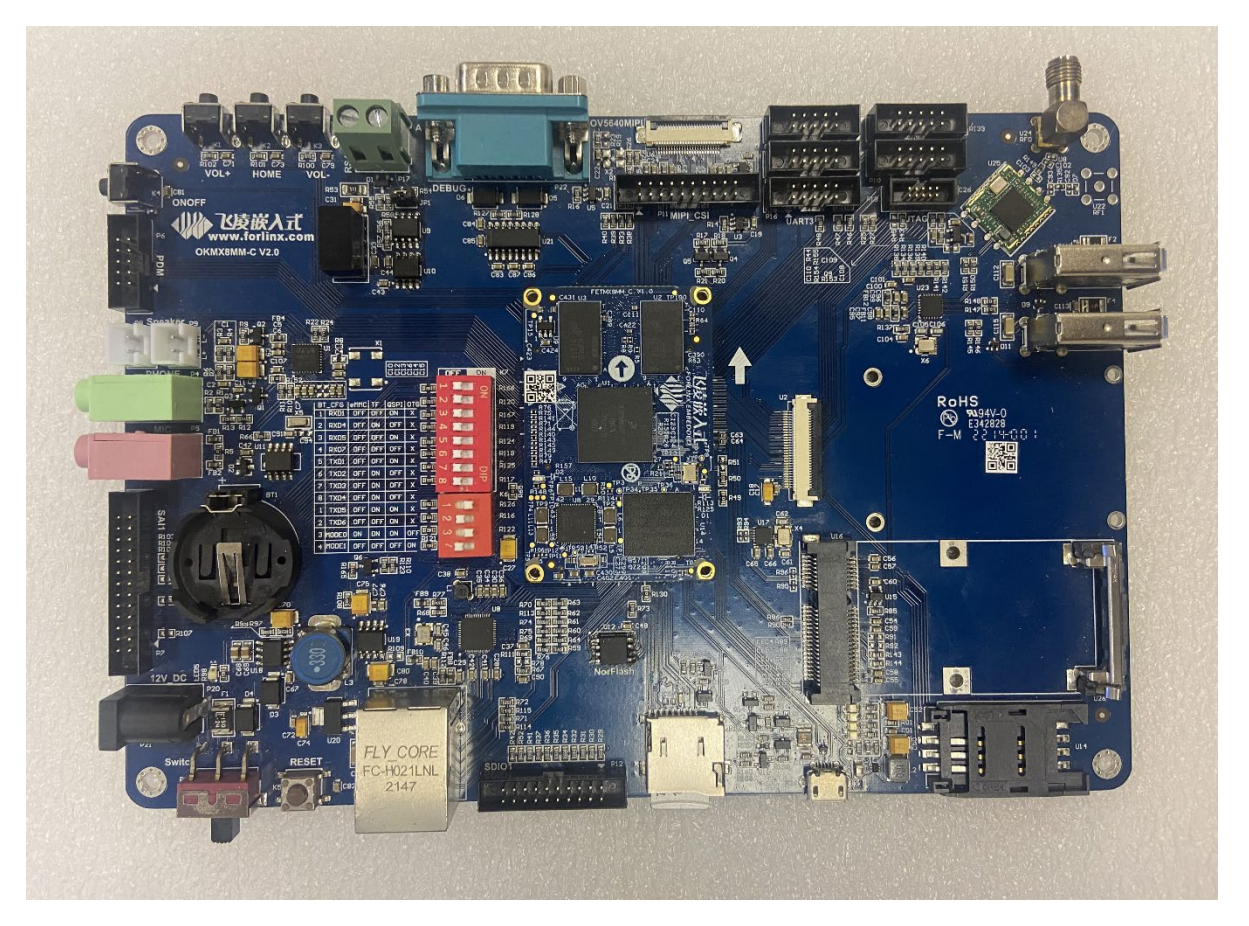

 установить в кардридер MicroSD-карту и записать на неё образ ВСУ КУРС. Для этого под Linux выполнить от имени суперпользователя команду:

# bunzip2 -c <FILENAME> | dd of=/dev/sdX status=progress; sync,

где FILENAME — путь к имени файла образа в формате iso.bz2, X — буква названия блочного устройства картридера.

Под Windows операцию можно провести с помощью утилиты Rufus.

5) Подключить к отладочной плате с помощью нуль-модемного кабеля адаптер последовательного порта RS-232, запустить эмулятор терминала (PuTTY или аналогичный) и открыть терминал, установив следующие параметры порта: скорость 115 200 бит/с, информационных бит 8, стоповых бит 1, контроль чётности отключён.

| *                       | PuTTY Configuration                            | ~ ^ X          |
|-------------------------|------------------------------------------------|----------------|
| Category:               | Basic options for your PuTTY session           | ิวท            |
| ✓ Session               | Specify the destination you want to connect to |                |
| Logging                 | Serial li <u>n</u> e                           | Speed          |
| ∽ Terminal              | /dev/ttyUSB1                                   | 115200         |
| Keyboard                | Connection type:                               |                |
| Bell                    | SSH Serial Other: Telnet                       | ~              |
| Features                |                                                | ]              |
| ✓ Window                | Load, save or delete a stored session          |                |
| Appearance              | Sav <u>e</u> d Sessions                        |                |
| Behaviour               |                                                |                |
| Translation             | Default Settings                               | Load           |
| > Selection             |                                                |                |
| Colours                 |                                                | Sa <u>v</u> e  |
| Fonts                   |                                                | Delete         |
| $\checkmark$ Connection |                                                |                |
| Data                    |                                                |                |
| Proxy                   |                                                |                |
| > ssh                   | Close window on e <u>x</u> it:                 |                |
| Serial                  | Only on clea                                   | n exit         |
| Telnet                  |                                                |                |
| Rlogin                  |                                                |                |
|                         |                                                |                |
| About                   | <u>O</u> pen                                   | <u>C</u> ancel |

- 6) Включить отладочную плату и дождаться завершения загрузки операционной системы. Войти в систему, используя имя пользователя root и пароль 111111rootROOT!@
- 7) с помощью команды ls узнать название файла образа диска. Запустить установку образа во встроенную память компьютера командой dd.sh <FILENAME> <mac\_address>, где FILENAME имя файла образа, а <mac\_address> фиксированное значение MAC-адреса будущего блока управления в формате хх:хх:хх:хх:хх:хх: Если значение MAC-адреса блоку не присвоено, можно сгенерировать случайный, указав вместо MAC-адреса слово RANDOM. Команда

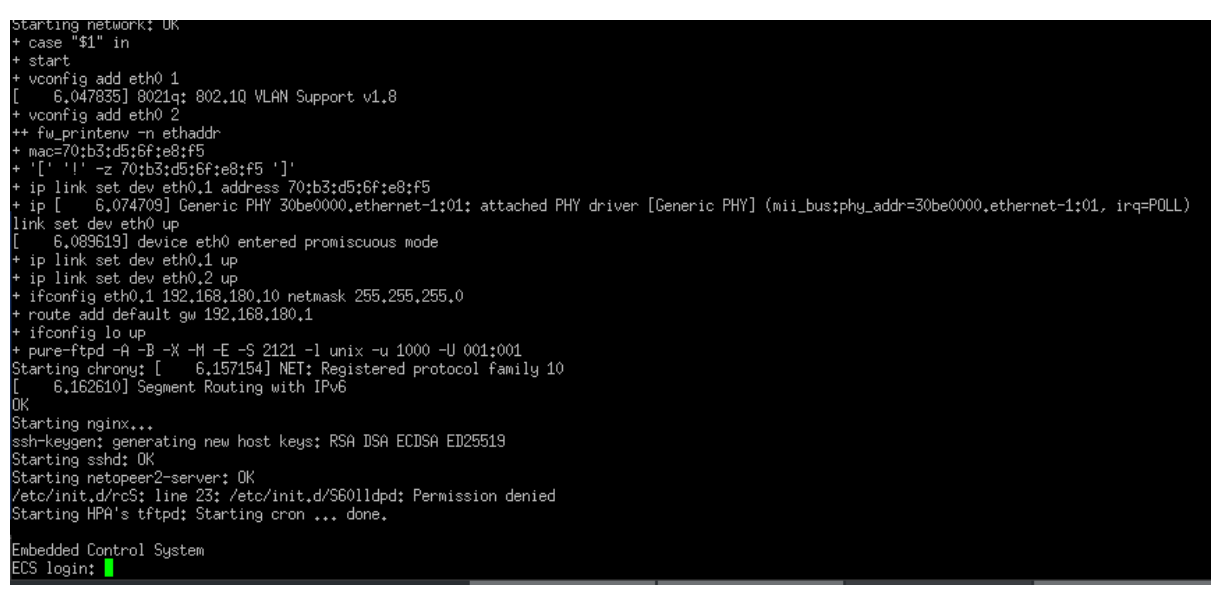

выполняется несколько минут, в ходе выполнения красный индикатор на компьютере будет быстро мигать.

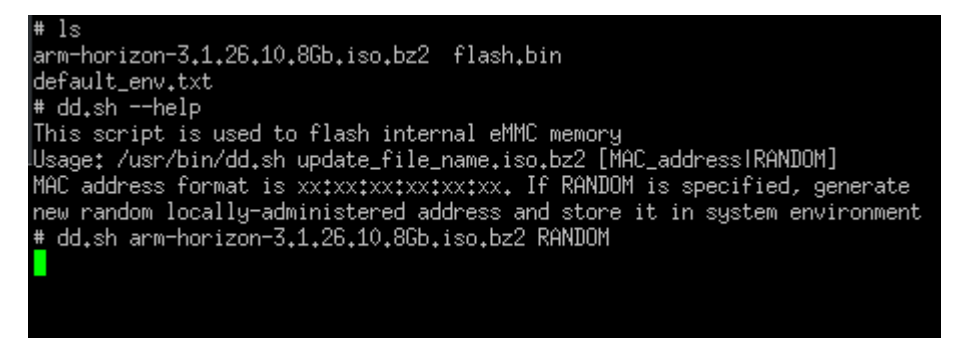

8) После завершения установки образа на компьютер (определяется по переподключению устройства mmcblk2, см. рис.) выключить отладочную плату командой poweroff, выключить питание, снять компьютер и установить его обратно в блок управления. Закрутить четыре крепёжных винта.

```
# ls
arm-horizon-3.1.26.10.86b.iso.bz2 flash.bin
default_env.txt
# dd.sh --help
This script is used to flash internal eMMC memory
Usage: /usr/bin/dd.sh update_file_name.iso.bz2 [MAC_addressIRANDOM]
MAC address format is xx:xx:xx:xx:xx. If RANDOM is specified, generate
new random locally-administered address and store it in system environment
# dd.sh arm-horizon-3.1.26.10.86b.iso.bz2 RANDOM
[ 539.373357] mmcblk2: p1 p2 < p5 p6 p7 p8 >
1908736+0 records in
1908736+0 records in
1908736+0 records out
dd: error writing '/dev/mmcblk2boot0': No space left on device
8193+0 records in
1391+1 records out
dd: error writing '/dev/mmcblk2boot1': No space left on device
8193+0 records in
1391+1 records out
1391+1 records in
1391+1 records in
1391+1 records out
1391+1 records out
Warning: Bad CRC, using default environment
[ 541.006122] mmcblk2: p1 p2 < p5 p6 p7 p8 >
# [ 541.019606] mmcblk2: p1 p2 < p5 p6 p7 p8 >
```

9) Установить крышку корпуса и закрепить её пятью винтами.